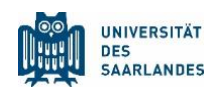

## Leitfaden zur Konfiguration in Word für den Examensklausurenkurs (ausführlich)

#### 1.1 Deaktivierung automatischer Rechtschreib- und Grammatikprüfung

Diese Funktion ist bereits im bereitgestellten Prüfungstemplate deaktiviert. Sollten Sie **nicht** mit dem Prüfungstemplate arbeiten, gehen Sie bitte wie folgt vor, um die automatische Korrekturhilfe zu deaktivieren:

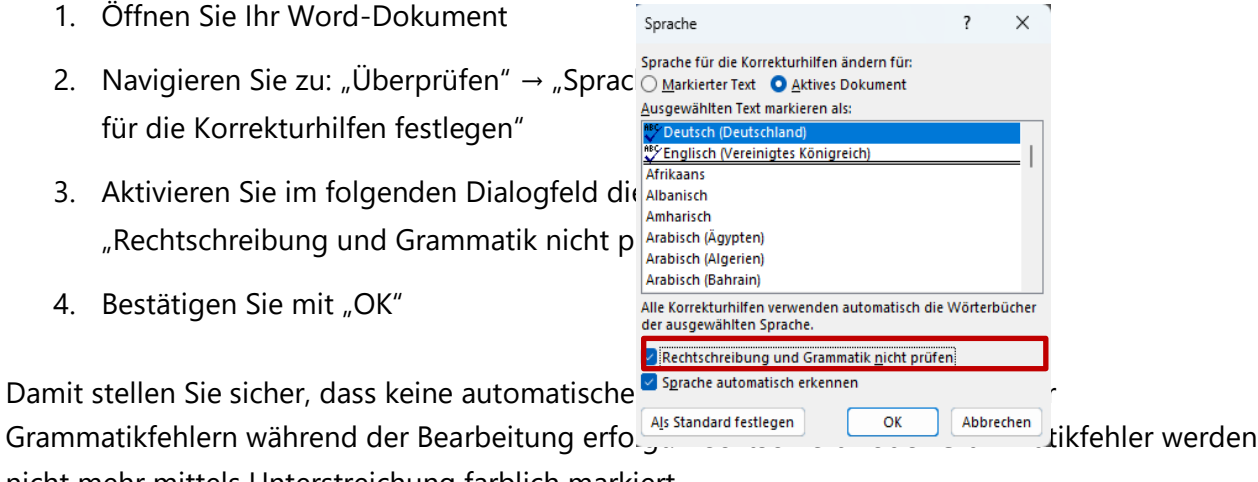

nicht mehr mittels Unterstreichung farblich markiert.

# Zwölf <u>Bochskämpfer</u> jagen Viktor <u>quär</u> über den großen Sylter <u>Deisch</u> Zwölf Bochskämpfer jagen Viktor quär über den großen Sylter Deisch

1.2 Deaktivierung automatischer Autokorrektur

Um automatische Ersetzungen und Formatierungen während der Prüfung zu vermeiden, deaktivieren Sie bitte die Autokorrektur wie folgt:

- 1. Öffnen Sie Word und klicken Sie auf:
  - Windows: "Datei" → "Optionen" → "Dokumentprüfung" → "AutoKorrektur-Optionen …"
  - macOS: "Word" → "Einstellungen…" → "AutoKorrektur"
- 2. Entfernen Sie in den Reitern **"Autokorrektur"** und **"AutoFormat während der Eingabe"** die Häkchen wie folgt:
  - Autokorrektur

Beispiel:

- ZWei GRo
  ßbuchstaben am WOrtanfang korrigieren
- Jeden Satz mit einem Gro
  ßbuchstaben beginnen

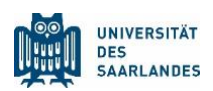

- Jede Tabellenzelle mit einem Großbuchstaben beginnen
- Wochentage immer großschreiben
- Unbeabsichtigtes Verwenden der fESTSSTELLTASTE korrigieren
- Während der Eingabe ersetzen
- AutoFormat während der Eingabe
  - Automatische Aufzählung
  - Automatische Nummerierung

| AutoKorrektur: D                                                                                   | eutsch (Deutschland)                                                                                                    |                                                                                       |              | ? ×       | AutoKorrektur                                               |                                                                                                    |                                                                |                         |                                 | ? ×                               |
|----------------------------------------------------------------------------------------------------|----------------------------------------------------------------------------------------------------|---------------------------------------------------------------------------------------|--------------|-----------|-------------------------------------------------------------|----------------------------------------------------------------------------------------------------|----------------------------------------------------------------|-------------------------|---------------------------------|-----------------------------------|
| AutoKorrektur                                                                                      | Math. Autokorrektur                                                                                                    | AutoFormat während der Eingabe                                                        | AutoFormat   | Aktionen  | AutoKorrektur                                               | Math. Autokorrektur                                                                                       | AutoFormat währ                                                | rend der Eingabe        | AutoFormat                      | Aktionen                          |
| Schaltfläch                                                                                        | en für AutoKorrektur-O                                                                                                    | ptionen anzeigen                                                                      |              |           | Während der Ein                                             | ngabe ersetzen                                                                                            |                                                                |                         |                                 |                                   |
| ☐ ZWei <u>G</u> Rof<br>☐ Jeden <u>S</u> atz<br>☐ Jede Tabel<br>☐ Wochentag<br>☐ Unbe <u>a</u> bsic | Buchstaben am WOrtar<br>mit einem Großbuchstal<br>Ienzelle mit einem Groß <u>i</u><br>ge imme <u>r</u> großschreiben<br>htigtes Verwenden der f                                                                                                    | nfang korrigieren<br>ben beginnen<br>2uchstaben beginnen<br>ESTSTELLTASTE korrigieren |              | Ausnahmen | Gerade" Ai<br>Bruchzahle<br>Fett* und<br>Internet- un       | nführungszeichen durch<br>n (1/2) durch Sonderzeic<br>_kursiv_ durch Normalfo<br>nd Netzwerkpfade durch   | n "typographische"<br>ichen (½)<br>ormatierung<br>n Links      | Englische Oro           | dnungszahlen (<br>) durch Gevie | (1st) hochstellen<br>rtstrich (—) |
| Während o<br>Ersetzen:                                                                             | der Eingabe erse <u>t</u> zen<br>Durch: ONur Text                                                                                                    | O Formatierten Text                                                                   |              |           | Automatisc                                                  | ngabe übernenmen<br>:he Aufzählung<br>ien<br>Formatvorlagen für Übe                                       | rschriften                                                     | Automatische            | Nummerierun                     | g                                 |
| (c)<br>(e)<br>(f)<br>(tm)<br>:<br>:(<br>:-(<br>Automatise                                          | C       E       S       N       N <t< td=""><td>Vörterbuch verwenden</td><td>Hinzufügen )</td><td>Löschen</td><td>Während der Ein<br/>Listeneintra<br/>Linken und<br/>Formatvork</td><td>ngabe automatisch form<br/>ag wie vorherigen forma<br/>i ersten Zeileneinzug mit<br/>agen basierend auf Form</td><td>atieren<br/>tieren<br/>t Tabstopps und Rü<br/>natierung definiere</td><td>icktaste festlegen<br/>n</td><td></td><td></td></t<> | Vörterbuch verwenden                                                                  | Hinzufügen ) | Löschen   | Während der Ein<br>Listeneintra<br>Linken und<br>Formatvork | ngabe automatisch form<br>ag wie vorherigen forma<br>i ersten Zeileneinzug mit<br>agen basierend auf Form | atieren<br>tieren<br>t Tabstopps und Rü<br>natierung definiere | icktaste festlegen<br>n |                                 |                                   |
|                                                                                                    |                                                                                                    |                                                                                       | OK           | Abbrechen |                                                             |                                                                                                    |                                                                |                         | ОК                              | Abbrechen                         |

#### 1.3 Menüband

Bitte nutzen Sie für eine Simulation von vergleichbaren Bedingungen nur die Optionen im oberen Menüband von Word, die auch in der Software-Umgebung des elektronischen Examens verfügbar sind:

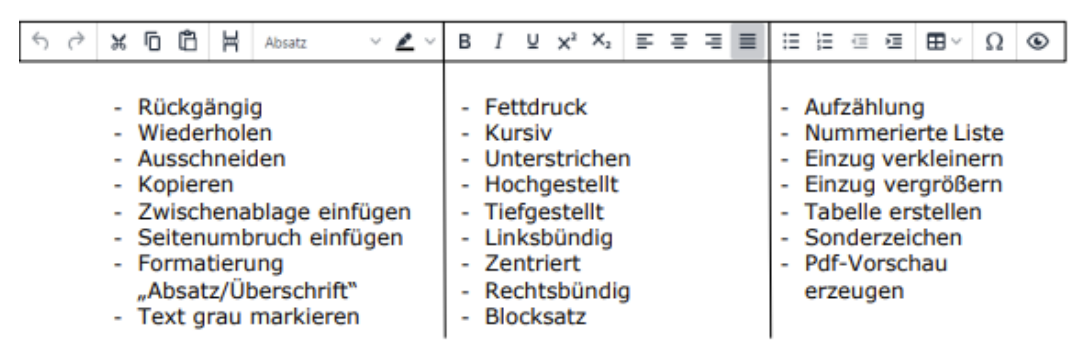

Alternativ können Sie die bereitgestellte Anpassungsdatei importieren, um Ihr Menüband bei Word um eine Registerkarte "EKK" zu erweitern, in welcher Sie nur diese Funktionen sehen können. Hierfür

1. Öffnen Sie Word und klicken Sie auf:

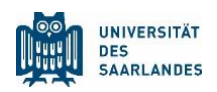

- Windows: "Datei" → "Optionen" → "Menüband anpassen" ٠
- macOS: Unter macOS ist kein Import möglich, Sie können jedoch eine eigene • Registerkarte zusammenstellen, die den Vorgaben entspricht: "Word" "Einstellungen…" → "Menüband und Symbolleiste"
- 2. Klicken Sie unten rechts auf "Importieren/Exportieren" und sodann auf "Anpassungsdatei importieren"
- 3. Wählen Sie anschließend die bereitgestellte und zuvor heruntergeladene Anpassungsdatei aus
- 4. Nun wird Ihnen der Reiter "EKK" im Menüband angezeigt. Öffnen Sie diesen und bleiben Sie während der gesamten Prüfung in diesem Reiter ×

Wenn Sie den Menüband Reiter "EKK" wieder entfernen möchten, können Sie unter Einstellungsfenster selbigen "Zurücksetzen" und sodann "Alle Anpassungen zurücksetzen" auswählen.

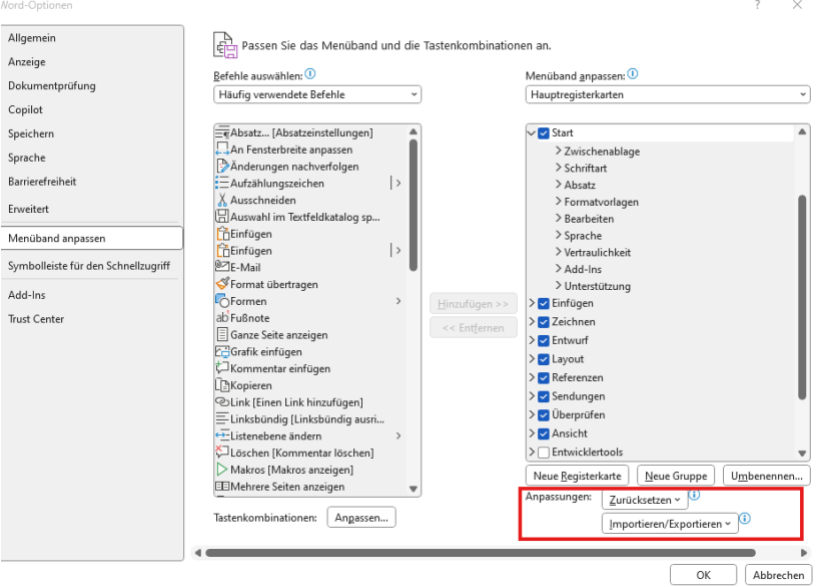

#### Die "Nummerierte Liste" in der

Software-Umgebung des

elektronischen Examens gibt Ihnen nur die Möglichkeit, eine Liste mit arabischen Zahlen zu erstellen. Eine automatische Funktion für die Erstellung einer gängigen alpha-numerischen Gliederung, wie sie im juristischen Examen vorausgesetzt wird, kann daher nicht genutzt werden und sollte daher nicht während den EKKs genutzt werden. Bitte setzen Sie die entsprechenden Gliederungszeichen daher selbständig in Ihren Text ein, so wie bei handschriftlichen Klausuren.

Bitte verwenden Sie zudem nur die beiden Formate "Überschrift" und "Standard".

Copilot

### www.uni-saarland.de

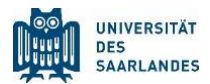

|                              | Math, Autokorrektur AutoFormat während der Eingabe AutoFormat             | Aktionen |   |
|------------------------------|---------------------------------------------------------------------------|----------|---|
| Schaltflä                    | chen für AutoKorrektur-Optionen anzeigen                                  |          |   |
| ZWei <u>G</u> R              | oßbuchstaben am WOrtanfang korrigieren                                    | Ausnahme | n |
| eden Sa                      | tz mit einem Großbuchstaben beginnen                                      |          |   |
| lede Tab                     | ellenzelle mit einem Groß <u>b</u> uchstaben beginnen                     |          |   |
| Wochent                      | age immer großschreiben                                                   |          |   |
| Unbeabs                      | ichtigtes Verwenden der fESTSTELLTASTE korrigieren                        |          |   |
| -                            |                                                                           |          |   |
| <b>—</b>                     |                                                                           |          |   |
| Wahrend                      | der Eingabe ersetzen                                                      |          |   |
| Ersetzen:                    | Durch: O Nur Text O Formatierten Text                                     |          |   |
|                              |                                                                           |          |   |
|                              |                                                                           |          | - |
| 200                          |                                                                           | _        | _ |
| (c)                          |                                                                           |          |   |
| (e)                          | e                                                                         |          | 1 |
|                              | 0                                                                         |          |   |
| (r)                          | 70                                                                        |          |   |
| (r)<br>(tm)                  |                                                                           |          |   |
| (r)<br>(tm)                  | 400<br>400                                                                |          |   |
| (r)<br>(tm)<br><br>:(        | □<br>=                                                                    |          |   |
| (r)<br>(tm)<br><br>:(<br>:-( | **************************************                                    |          |   |
| (r)<br>(tm)<br><br>:(<br>:-( | in<br>in<br>i<br>i<br>i<br>i<br>i<br>i<br>i<br>i<br>i<br>i<br>i<br>i<br>i | Lörchan  | _ |
| (r)<br>(tm)<br>::(<br>:-(    | Hinzufügen                                                                | Löschen  |   |
| (r)<br>(tm)<br><br>:(<br>:-( |                                                                           | Löschen  |   |

|                                                                                                    |                          |                 | ?            | 8   |
|----------------------------------------------------------------------------------------------------|--------------------------|-----------------|--------------|-----|
| AutoKorrektur Math. Autokorrektur AutoFormat wäł                                                                                                    | rend der Eingabe         | AutoFormat      | Aktionen     |     |
| Während der Eingabe ersetzen                                                                                                    |                          |                 |              |     |
| Gerade" Anführungszeichen durch "typographische"                                                                                                    | 🛃 Englische Ord          | Inungszahlen (1 | st) hochstel | ler |
| 🛃 Bruchzahlen (1/2) durch Sonderzeichen (½)                                                                                                    | 🛃 Bindestriche (         | ) durch Gevier  | tstrich (—)  |     |
| *Fett* und _kursiv_ durch Normalformatierung                                                                                                    |                          |                 |              |     |
| Internet- und Netzwerkpfade durch Links                                                                                                    |                          |                 |              |     |
|                                                                                                    |                          |                 |              |     |
| Während der Eingabe übernehmen                                                                                                    |                          |                 |              |     |
| Automatische Aufzählung                                                                                                    | Automatische             | Nummerierung    | 1            |     |
| Rahmenlinien                                                                                                    | Tabellen                 |                 |              |     |
| -                                                                                                    |                          |                 |              |     |
| 🗌 Integrierte Formatvorlagen für Überschriften                                                                                                    |                          |                 |              |     |
| Integrierte Formatvorlagen für Überschriften Während der Eingabe automatisch formatieren                                                                                                    |                          |                 |              |     |
| Integrierte Formatvorlagen für Überschriften Während der Eingabe automatisch formatieren     Listeneintrag wie vorherigen formatieren                                                                                                    |                          |                 |              |     |
| Integrierte Formatvorlagen für Überschriften Während der Eingabe automatisch formatieren Güsteneintrag wie vorherigen formatieren Gilnken und ersten Zeileneinzug mit Tabstopps und R                                                                                                    | ücktaste festlegen       |                 |              |     |
| Integrierte Formatvorlagen für Überschriften Während der Eingabe automatisch formatieren Uisteneintrag wie vorherigen formatieren Uinken und ersten Zeileneinzug mit Tabstopps und R formativorlagen basierend auf Formatierung definier                                                        | ücktaste festlegen<br>en |                 |              |     |
| Integrierte Formatvorlagen für Überschriften Während der Eingabe automatisch formatieren     Listeneintrag wie vorherigen formatieren     Linken und ersten Zeileneinzug mit Tabstopps und R     Formatvorlagen basierend auf Formatierung definier                                             | ücktaste festlegen<br>en |                 |              |     |
| <ul> <li>Integrierte Formatvorlagen für Überschriften</li> <li>Während der Eingabe automatisch formatieren</li> <li>Listeneintrag wie vorherigen formatieren</li> <li>Linken und ersten Zeileneinzug mit Tabstopps und R</li> <li>Formatvorlagen basierend auf Formatierung definier</li> </ul> | ücktaste festlegen<br>en |                 |              |     |
| Integrierte Formatvorlagen für Überschriften Während der Eingabe automatisch formatieren Uisteneintrag wie vorherigen formatieren Uinken und ersten Zeileneinzug mit Tabstopps und R Formatvorlagen basierend auf Formatierung definier                                                         | ücktaste festlegen<br>en |                 |              |     |
| Integrierte Formatvorlagen für Überschriften Während der Eingabe automatisch formatieren Uisteneintrag wie vorherigen formatieren Uinken und ersten Zeileneinzug mit Tabstopps und R Formatvorlagen basierend auf Formatierung definier                                                         | ücktaste festlegen<br>en |                 |              |     |
| Integrierte Formatvorlagen für Überschriften Während der Eingabe automatisch formatieren Uisteneintrag wie vorherigen formatieren Uinken und ersten Zeileneinzug mit Tabstopps und R Formatvorlagen basierend auf Formatierung definier                                                         | ücktaste festiegen<br>en |                 |              |     |